## https://portal.kamusm.gov.tr/bp/meb.go

Web adresine girdikten sonra istenilen bilgileri doldurun

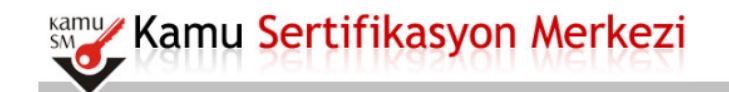

#### Nitelikli Elektronik Sertifika Başvurusu

Nitelikli Elektronik Sertifika Başvurusu > Kullanıcı Girişi

#### Milli Eğitim Bakanlığı E-imza Başvuru Portalı Kullanıcı Girişi

Resimdeki Yazıyı Giriniz Kimlik No Ad Soyad Doğum Yeri Doğum Tarihi

- 1. Aşağıdaki alana T.C. Kimlik Numaranızı ve sicil numaranızı yazarak "Giriş" butonuna basınız.
- 2. T.C. Kimlik Numarasını bilmeyenler buradan kimlik numarasını öğrenebilirler.
- Başvuru formunu doldurma esnasında sorularınız için bilgi@kamusm.gov.tr adresine mail atabilir ya da 444 5 576 numaralı telefonumuzdan Çağır Merkezimizle irtibata geçebilirsiniz.

3

nnh7c

Giriş

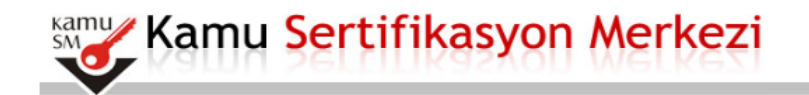

#### Nitelikli Elektronik Sertifika Başvurusu

Nitelikli Elektronik Sertifika Başvurusu > Kullanıcı Girişi

#### Milli Eğitim Bakanlığı E-imza Başvuru Portalı Kullanıcı Girişi

- 1. Aşağıdaki alana T.C. Kimlik Numaranızı ve sicil numaranızı yazarak "Giriş" butonuna basınız.
- 2. T.C. Kimlik Numarasını bilmeyenler buradan kimlik numarasını öğrenebilirler.
- Başvuru formunu doldurma esnasında sorularınız için bilgi@kamusm.gov.tr adresine mail atabilir ya da 444 5 576 numaralı telefonumuzdan Çağrı Merkezimizle irtibata geçebilirsiniz.

|                        |       | •         |
|------------------------|-------|-----------|
| Resimdeki Yazıyı Girin | iz :  | 9         |
| Kimlik No              |       |           |
| Ad                     |       |           |
| Soyad                  |       |           |
| Doğum Yeri             |       |           |
| Doğum Tarihi           |       |           |
|                        | Giriş | $\square$ |
|                        |       | 43        |

© Copyright TÜBİTAK BİLGEM Kamu Sertifikasyon Merkezi, Tüm Hakkı Saklıdır | Yasal Uyarı

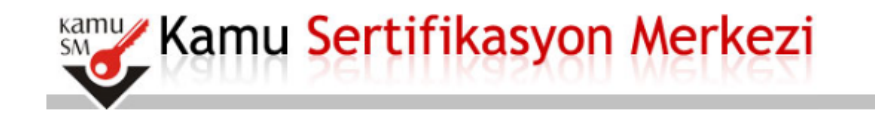

#### Nitelikli Elektronik Sertifika Başvuru Formu Nitelikli Elektronik Sertifika Başvurusu > Kullanıcı Girişi

#### Başvuru Formu

Aşağıda yazılı bütün bilgilerin doğru olduğunu, aksi halde doğacak bütün zararlardan sorumlu olduğumu beyan ederim. Bu formdaki bilgilere göre şahsıma bir nitelikli elektronik sertifika hazırlanmasını talep ederim.

| * Başvuru Bilgileri | 2             |                                                                                                |
|---------------------|---------------|------------------------------------------------------------------------------------------------|
| Başvuru Nedeni      | $\Rightarrow$ | Yenileme 🗸 (*)<br>Daha önceden sertifika almış olduğunuz için lütfen başvuru sebebini seçiniz. |
| Kart Okuyucu Tipi   | •             | İstenmedi 🗸 🕐                                                                                  |
| Sertifika Süresi    | •             | 3 Yıl 🗸 🕐                                                                                      |

| * Kişisel Bilgiler |  |
|--------------------|--|
| Kimlik No          |  |
| Adı                |  |
| Soyadı             |  |
| Doğum Yeri         |  |
| Doğum Tarihi       |  |

| * Kurum Bilgileri    |                                                            |
|----------------------|------------------------------------------------------------|
| Kurum Adı            | Kurum Adı hatalı ise lütfen kurumunuzla iletişime geçiniz. |
| Kurum Sicil No       |                                                            |
| Çalıştığı Birim      |                                                            |
| Ünvan                | • • • • • • • • • • • • • • • • • • •                      |
| Kurum / Birim Adresi | (*)<br>Teslimat yukarıda belirtilen adrese yapılacaktır.   |
| İI.                  |                                                            |
| İlçe                 | ▶ <b></b>                                                  |
| Posta Kodu           | <u>ه</u>                                                   |
| * İletişim Bilgileri |                                                            |
| Eposta               | • • • • • • • • • • • • • • • • • • •                      |
| İş Telefonu          | Dahili 🕨 💶                                                 |
| Cep Telefonu         | Mobil Operatör Tip 🕨 📶 🖉 🔿                                 |
| Ev Telefonu          |                                                            |
| Bilgi Kanalı         | Eposta Mer İkisi (E-posta+SMS) (*)                         |
| Form Onavla          |                                                            |

• (\*) ile belirtilen alanların doldurulması zorunludur.

• LÜTFEN Bu sayfanın ekran görüntüsünü (print-screen) almayınız. İmzalayacağınız form sonraki adımda gelecektir.

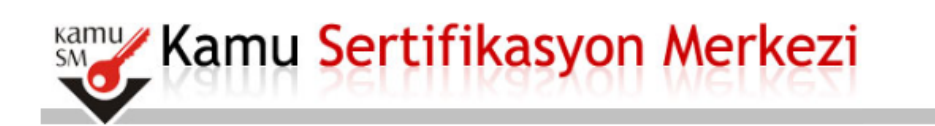

## Nitelikli Elektronik Sertifika Başvurusu

Nitelikli Elektronik Sertifika Başvurusu > Kullanıcı Girişi

TELEFON NUMARANIZI KONTROL EDINIZ

#### Telefon Numaranız :

Başvuru işleminizi yapabilmeniz için yukarıda belirtilen cep telefonuna, SMS Onay Kodu gönderilecektir. SMS Onay Kodunun gönderilmesi için "GÖNDER" butonuna başınız. SMS gönderimi ücretsizdir.

Eğer yukarıdaki numarayı hatalı yazdıysanız lütfen başvurunuzu devam ettirmeyiniz. Başvurunuzu sayfanın başına gelerek yeniden yapınız.

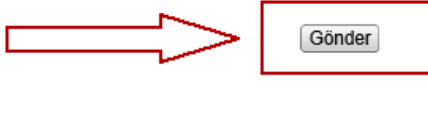

2

Kamu Sertifikasyon Merkezi

## Nitelikli Elektronik Sertifika Başvurusu

Nitelikli Elektronik Sertifika Başvurusu > Kullanıcı Girişi

| Cep telefonunuza gelen S<br>SMS Onay Kodunuzun Ge<br>28 | MS Onay Kodunu Giriniz<br>eçerliliği İçin Kalan Süre<br>3 |
|---------------------------------------------------------|-----------------------------------------------------------|
| Sani                                                    | ye                                                        |
| Tamam                                                   | Iptal                                                     |

© Copyright TÜBİTAK BİLGEM Kamu Sertifikasyon Merkezi, Tüm Hakkı Saklıdır | Yasal Uyarı

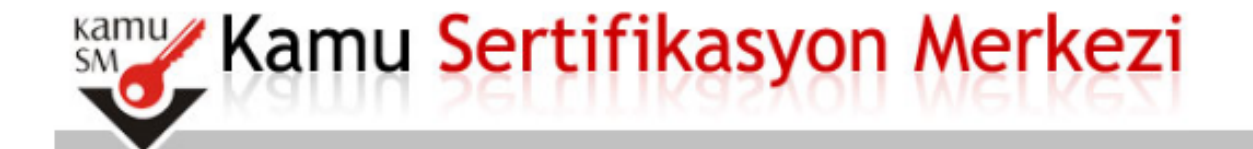

## Nitelikli Elektronik Sertifika Başvurusu

Nitelikli Elektronik Sertifika Başvurusu > Kullanıcı Girişi

### Başvuru Formu ve Sertifika Sahibi Taahhütnamesi İmzalama Yönteminin Belirlenmesi

Doldurmuş olduğunuz başvuru formunu ve buna ait FORM-001-042 Kamu SM Nitelikli Elektronik Sertifika Sahibi Taahhütnamesi'ni aşağıdaki yöntemlerden birini seçerek imzalayınız.

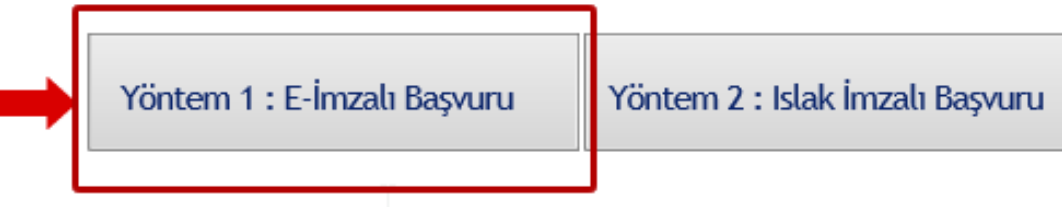

E-İMZALI BAŞVURU YÖNTEMİNİ SEÇİNİZ

| 🧲 🕞 🥔 https://portal.kamusm.gov.tr/bp/eimzaligonder.go          |                                                        |
|-----------------------------------------------------------------|--------------------------------------------------------|
|                                                                 |                                                        |
|                                                                 |                                                        |
| Dosya Düzen Görünüm Sık Kullanılanlar Araçlar Yardım            |                                                        |
| 👍 🚇 AnkBis Ankara Bilişim Sist 🧃 KAYSİS - Ortak Giriş Sunuc 📙 N | /IEB_DYS 👻 🥮 MEBBIS 🗃 DYS 🛭 🞸 Kamu SM - Kamu Sertifika |

#### **Page Not Accessible**

The page that you accessed is not available. You can:

- return to the <u>home page</u>, re-establish your session, and try again, or,
  report this incident to the help desk via <u>email</u> or by calling [helpDeskPhoneNumber].

If you contact the help desk, please provide the following information:

Transaction ID:

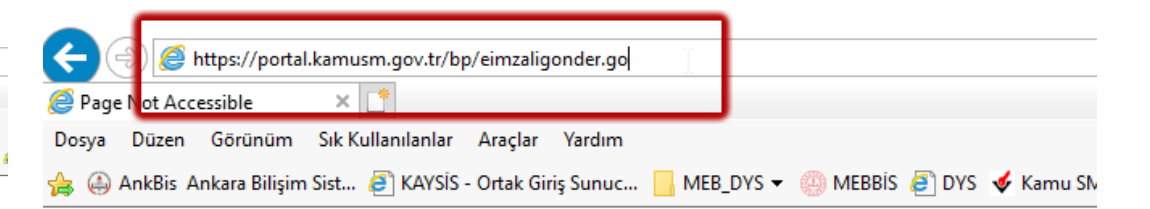

## Page Not Accessible

The page that you accessed is not available. You can:

- · return to the home page, re-establish your session, and try again, or,
- · report this incident to the help desk via email or by calling [helpDeskPhoneNumber].

If you contact the help desk, please provide the following information:

Transaction ID:

AÇILAN BU SAYFADA F5 TUŞUNA YADA ADRES SATIRININ SONUNA TIKLAYIP ENTER TUŞUNA BASMANIZ GEREKMEKTEDİR

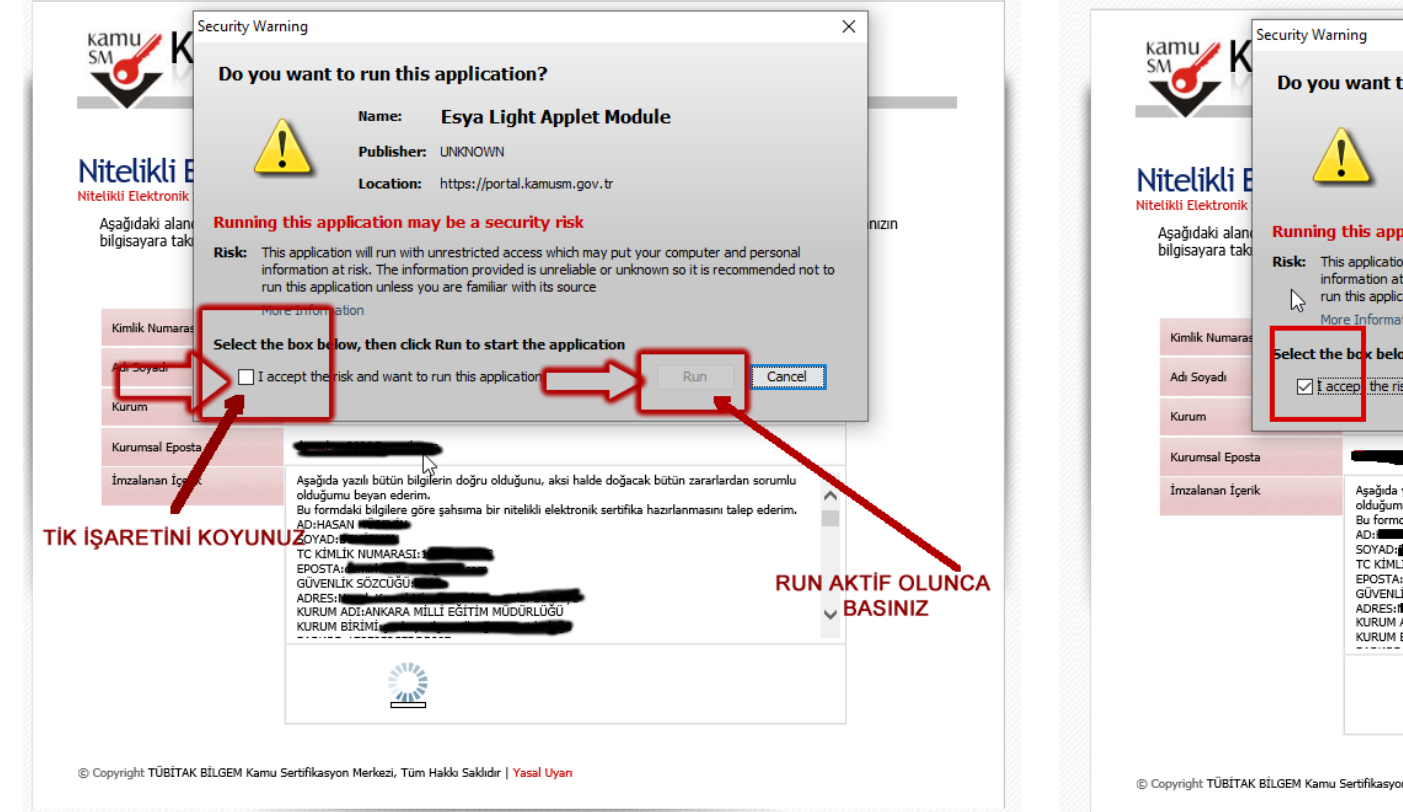

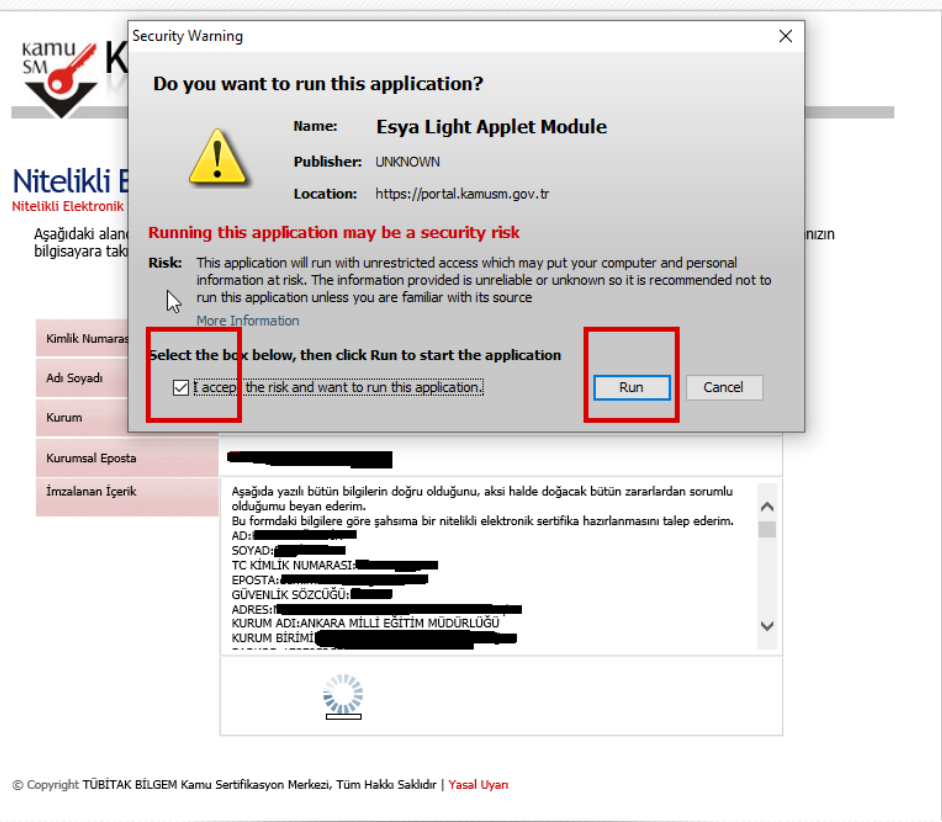

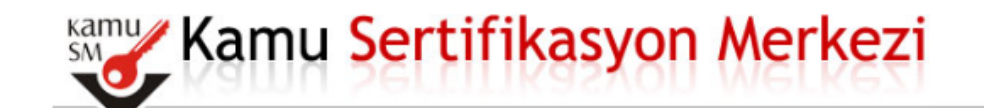

## Nitelikli Elektronik Sertifika Başvurusu - Kullanıcı Girisi

Aşağıdaki alanda işlem yapabilmek için elektronik imza sertifikanızın bilgisayarınıza **takılı olması** gerekmektedir. Sertifikanızın bilgisayara takılı olduğundan eminseniz aşağıda yer alan "İmzala" butonuna basınız.

|                                | Kişisel Bilgileriniz                                                                                                    |
|--------------------------------|----------------------------------------------------------------------------------------------------|
| Kimlik Numarası                |                                                                                                    |
| Adı Soyadı                     |                                                                                                    |
| Kurum                          | ANKARA MİLLİ EĞİTİM MÜDÜRLÜĞÜ                                                                                                    |
| Kurumsal Eposta                |                                                                                                    |
| İmzələnən İçerik               | Aşağıda yazılı bütün bilgilerin doğru olduğunu, aksi halde doğacak bütün zararlardan sorumlu<br>olduğumu beyan ederim.<br>Bu formdaki bilgilere göre şahsıma bir nitelikli elektronik sertifika hazırlanmasını talep ederim.<br>AD:<br>SOYAD:<br>TC KİMLİK NUMARASI:<br>EPOSTA:<br>GÜVENLİK SÖZCÜĞÜ<br>ADRES:<br>KURUM ADI:ANKARA MİLLİ EĞİTİM MÜDÜRLÜĞÜ<br>KURUM ADI:ANKARA MİLLİ EĞİTİM MÜDÜRLÜĞÜ |
| opyright TÜBİTAK BİLGEM Kamu S | Sertifikasyon Merkezi, Tüm Hakkı Saklıdır   Y <mark>asal Uyan</mark>                                                                                                    |
|                                |                                                                                                    |

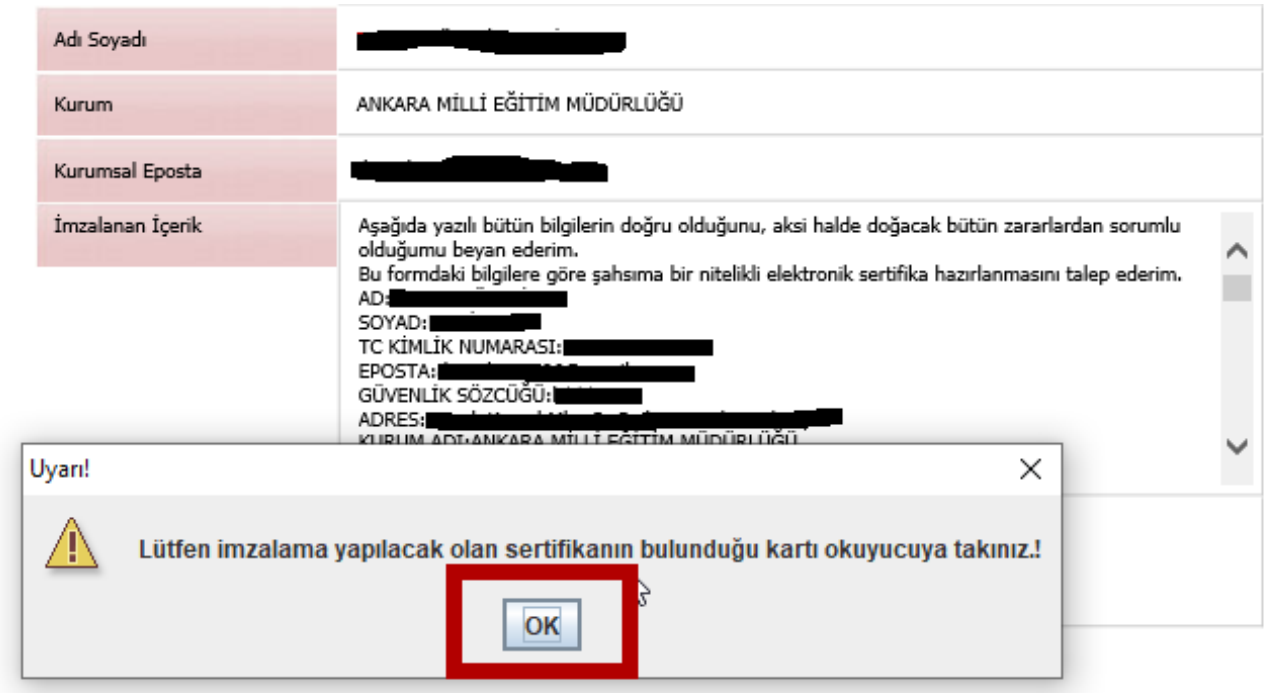

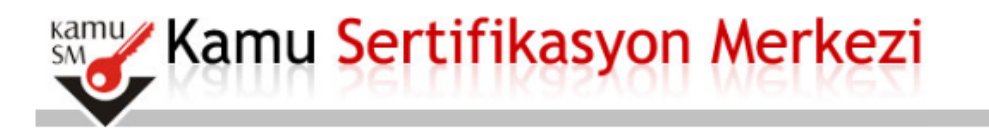

## Nitelikli Elektronik Se<u>rtifika Basvurusu</u>

| Nitelikli Elektronik Sertifika Başvu                          | rusu > Kull İşlem Yapılacak Kart Tipi 🛛 🕹 🕹                                                                                                    |              |
|---------------------------------------------------------------|----------------------------------------------------------------------------------------------------|--------------|
| Aşağıdaki alanda işlem yapal<br>bilgisayara takılı olduğundan | bilmek için<br>eminseniz<br>Kişisel Bi                                                                                                    | rtifikanızın |
| Kimlik Numarası                                               | OK Cancel                                                                                                    |              |
| Adı Soyadı                                                    |                                                                                                    |              |
| Kurum                                                         | ANKARA MİLLİ EĞİTİM MÜDÜRLÜĞÜ                                                                                                    |              |
| Kurumsal Eposta                                               |                                                                                                    |              |
| İmzalanan İçerik                                              | Aşağıda yazılı bütün bilgilerin doğru olduğunu, aksi halde doğacak bütün zararlardan sorumlu<br>olduğumu beyan ederim.<br>Bu formdaki bilgilere göre şahsıma bir nitelikli elektronik sertifika hazırlanmasını talep ederim.<br>AD:<br>SOYAD:<br>TC KİMLİK NUMARASI:<br>EPOSTA:<br>EPOSTA:<br>GÜVENLİK SÖZCÜĞÜ:<br>ADRES:<br>KURUM ADI:ANKARA MILLI EGITIM MUDURLUĞÜ<br>KURUM BİRİMİ: |              |
|                                                               | İmzala                                                                                                    |              |

|                                                                                             | Lütfen İm                                                                                                    | nzalama Yapılacak Sertifikayı Seçiniz.                                              | ×       |
|---------------------------------------------------------------------------------------------|----------------------------------------------------------------------------------------------------|-------------------------------------------------------------------------------------|---------|
| Aşağıdaki alanda işlem yap<br>bilgisayara takılı olduğunda<br>Kimlik Numarası<br>Adı Soyadı | ANKARA MİLLİ EĞİTI                                                                                                    | Sertifika<br>Görüntüle<br>Akıllı kart PIN kodunu giriniz<br>1 2 3<br>4 5 6<br>7 8 9 | Seç     |
| Kurumsal Eposta                                                                             |                                                                                                    | 0 <sil< td=""><td></td></sil<>                                                      |         |
| İmzələnən İçerik                                                                            | Aşağıda yazılı bütün<br>olduğumu beyan ede<br>Bu formdaki bilgilere<br>AD:<br>SOYAD:<br>TC KİMLİK NUMARASI:<br>EPOSTA:<br>GÜVENLİK SÖZCÜĞÜ:<br>ADRES:<br>KURUM ADI:ANKARA MILLI EGI | Rakamlar karıştır                                                                   | × iptal |

# Kamu Sertifikasyon Merkezi

## Nitelikli Elektronik Sertifika Başvurusu Nitelikli Elektronik Sertifika Başvurusu > Kullanıcı Girişi

Başvuru Sonucu

Başvuru İmzalama İşlemi Başarıyla Bitirildi...

 $\square$ 

## BU EKRANI GÖRDÜYSENİZ TEBRİKLER BAŞVURU YENİLEME İŞLEMİ GERÇEKLEŞTİRİLMİŞTİR.

# **2. YOL**

https://nesbireysel.kamusm.gov.tr/nb.go

Web adresine girdikten sonra şifreli giriş ekranını takip ediniz

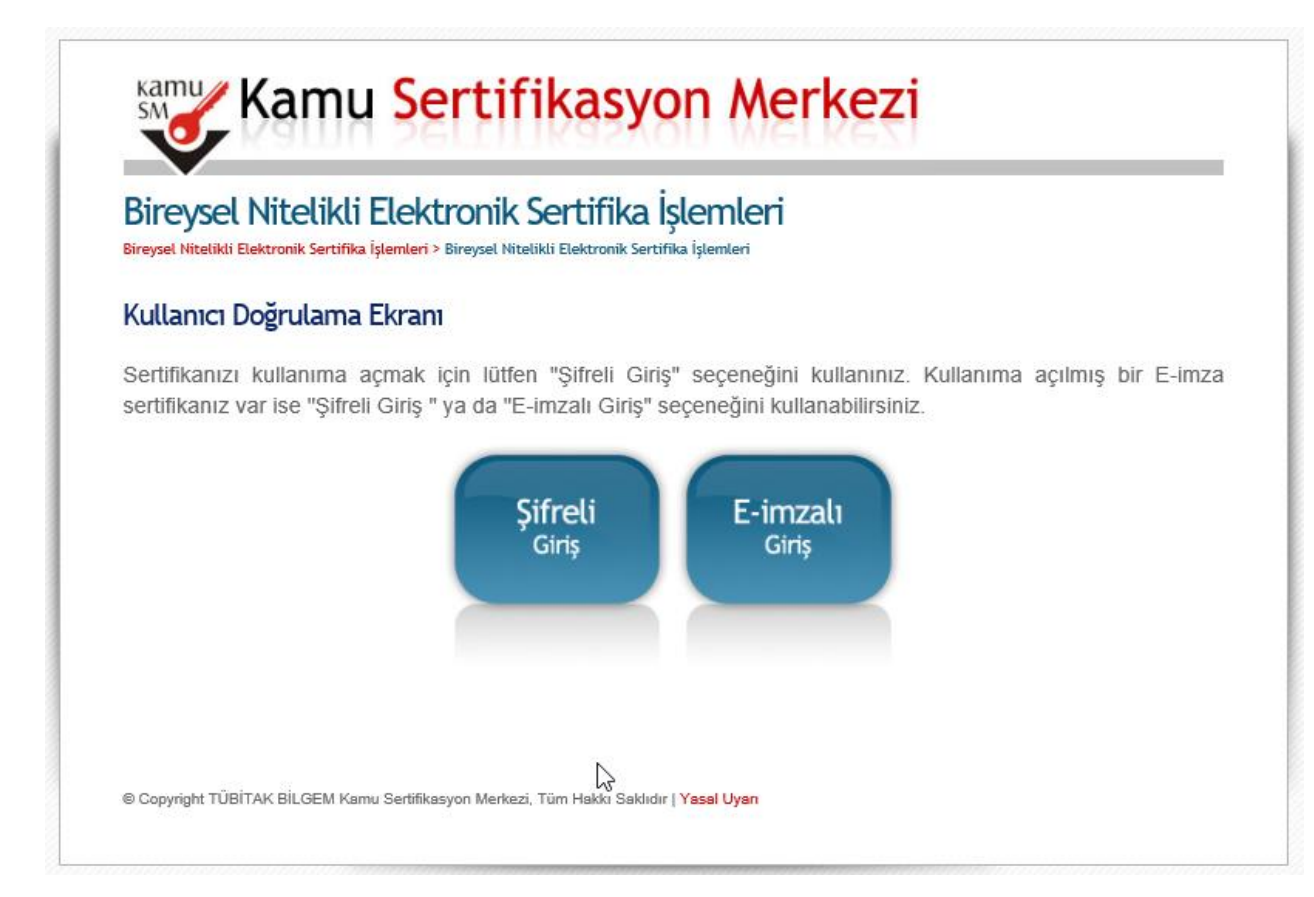

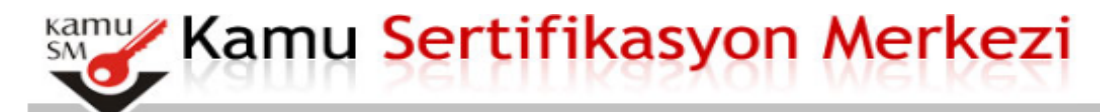

## Bireysel Nitelikli Elektronik Sertifika İşlemleri

Bireysel Nitelikli Elektronik Sertifika İşlemleri > Bireysel Nitelikli Elektronik Sertifika İşlemleri

## Şifreli Giriş Ekranı

| lumarası Giriniz                     |                                   |
|--------------------------------------|-----------------------------------|
| Resimdeki Yazı                       | Güvenlik Sözcüğü                  |
|                                      |                                   |
| b <del>32f</del> b                   |                                   |
| ukarda görmüş olduğunuz metni lütfer | Yenile                            |
| ukarda gormuş olduğunuz metri idiler | r resiniceki Yazi alanna giniliz. |

## LERI GIRINIZ

NOT: GÜVENLİK SÖZCÜĞÜNÜZÜ **BILMIYORSANIZ 444 5 576 ARAYIP** ÖNCE 1 TUŞUNA ARDINDAN 2 TUŞUNA BASINIZ TC KİMLİK NUMARANIZ İSTENDİĞİNDE GIRINIZ. KAYITLI TELEFON İLE ARAMIŞSANIZ SİZE YENİ GÜVENLİK NUMARANIZ OKUNACAKTIR NOT ALINIZ

## E-ONAY BUTONUNUDA TIKLAYARAK İŞLEMİNİZİ YAPABİLİRSİNİZ

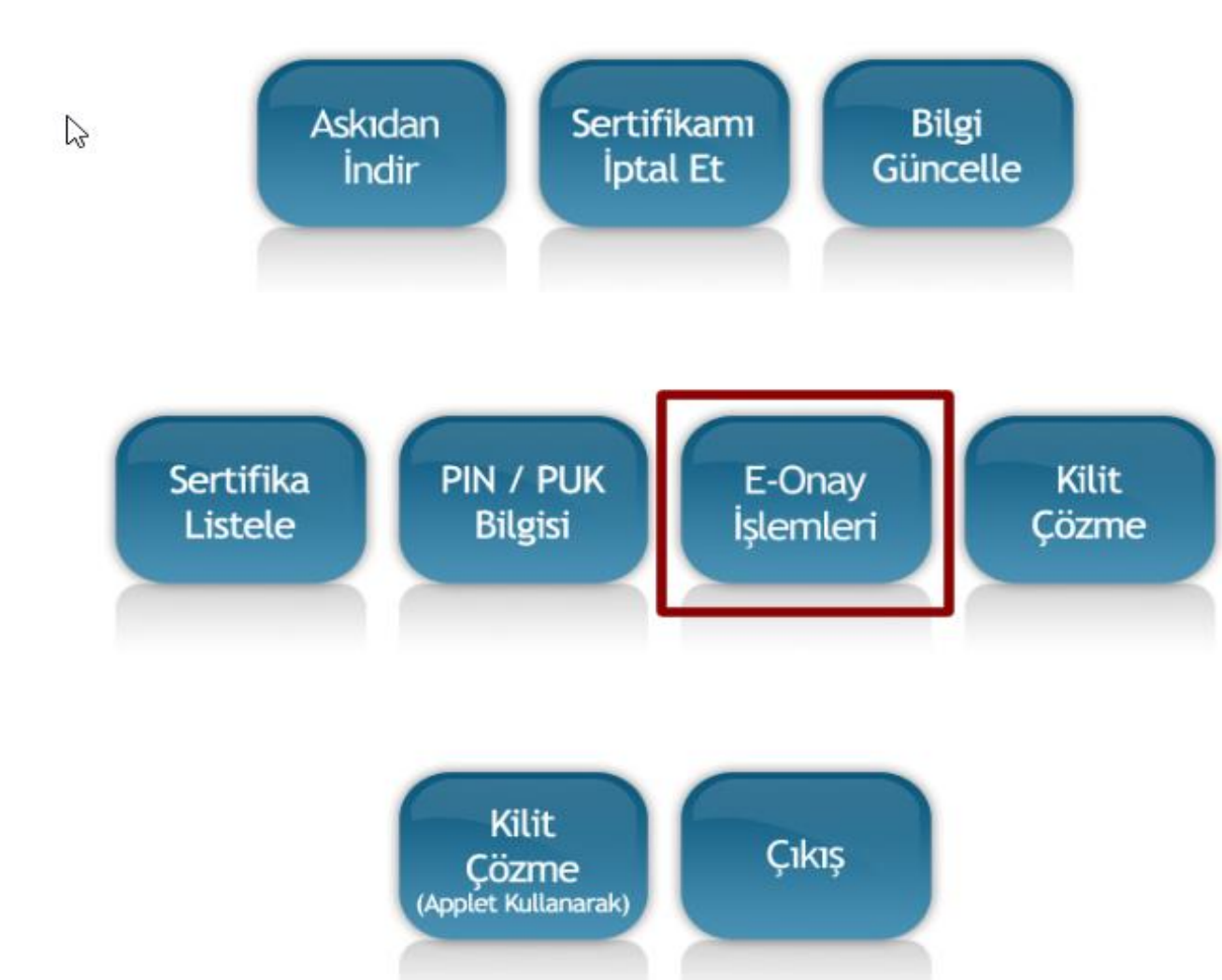

\*BAŞVURU SONUCU İŞLEMLERİN İLGİLİ KURUMLARCA ONAYLANDIKTAN SONRA SİZE YENİ BİR SİM KART GELECEKTİR.

\*ESKİ İMZANIZI GÜNÜ BİTENE KADAR KULLANMAK ZORUNDASINIZ.

\*ESKİ İMZANIZ İLE İMZA ATARKEN SERTİFA GEÇERLİLİK TARİHİ HATASI ALDIĞINIZ GÜN YENİ İMZA SİMİNİ TAKMANIZ GEREKMEKTEDİR.

\*ÖNEMLİ ESKİ İMZA ŞİFRENİZ YENİ İMZANIZDA GEÇMEZ

\*ŞİFRENİZİ kamusm.gov.tr adresine giriş yaparak öğrenebilirsiniz

\*JAVA HATASI ALANLAR DYS KURULUMUNU YENİDEN YAPARLARSA İŞLEM YAPABİLİRLER

DYS KURULUMUNU İNDİRMEK İÇİN TIKLAYINIZ.....

DİĞER SUNUMUZDA ŞİFRE İŞLEMLERİ ANLATILMIŞTIR